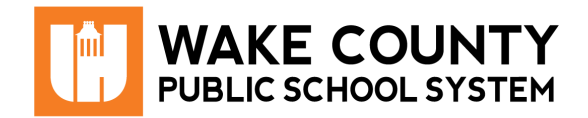

## Access NCEdCloud (Home Base) Applications

| Si necesita servicios<br>de traducción<br>gratuitos para<br>comprender los<br>procesos escolares,<br>llame al<br>(919) 852-3303 | إذا كنت بحاجة إلى<br>خدمات الترجمة<br>المجانية للتعرف<br>على سير العمليات<br>بالمدرسة، اتصل<br>بالرقم<br>(919) 852-3303 | Si vous avez<br>besoin de services<br>de traduction<br>gratuits pour<br>comprendre les<br>procédures<br>scolaires, appelez<br>le (919) 852-3303 | यदि आपको<br>विद्यालय की<br>प्रक्रियाओं को<br>समझने के लिए<br>निःशुल्क अनुवाद<br>सेवाएं चाहिए, तो<br>(919) 852-3303<br>पर कॉन करें | 학교/교육<br>과정에 관한<br>무료 번역<br>서비스가<br>필요하시면 다음<br>번호로 연락하여<br>주십시오<br>(919) 852-3303 | Nếu quý vị cần<br>sự thông dịch<br>miền phí để hiểu<br>phương pháp<br>trường học, xin<br>vui lòng gọi số<br>điện thoại<br>(919) 852-3303 | 如果您需要<br>免费翻译服<br>务来了解学<br>校流程,请<br>致电<br>(919) 852-3303 |
|----------------------------------------------------------------------------------------------------|----------------------------------------------------------------------------------------------------|----------------------------------------------------------------------------------------------------|----------------------------------------------------------------------------------------------------|------------------------------------------------------------------------------------|----------------------------------------------------------------------------------------------------|----------------------------------------------------------|
|----------------------------------------------------------------------------------------------------|----------------------------------------------------------------------------------------------------|----------------------------------------------------------------------------------------------------|----------------------------------------------------------------------------------------------------|------------------------------------------------------------------------------------|----------------------------------------------------------------------------------------------------|----------------------------------------------------------|

Access NCEdCloud applications through the WakeID portal or the NCEdCloud (Home Base) portal.

## Access Applications from WakeID Portal

- 1. Log into <u>WakeID Portal</u>.
- 2. Click Home Base.
  - You will be directed to NCEdCloud login page.
- 3. Enter your State UID or Student UID (PowerSchool Number).
- 4. Click Go.
  - Available NCEdCloud Applications will show.

## Access Applications from NCEdCloud

- 1. Visit <u>https://my.ncedcloud.org</u>.
- 2. Enter your State UID or Student UID (PowerSchool Number).
- 3. Click Go.
  - You will be directed to WakeID Portal.
- 4. Enter your WakeID credentials.
  - Available NCEdCloud Applications will show.

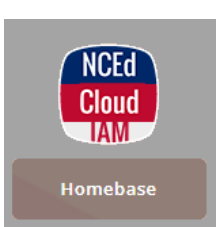

| <b>NCEdCloud</b> IAM<br>Login<br>Do NOT bookmark this page. |   |
|-------------------------------------------------------------|---|
| NCEdCloud                                                   | ~ |
| 123456789                                                   |   |
| Go                                                          | > |

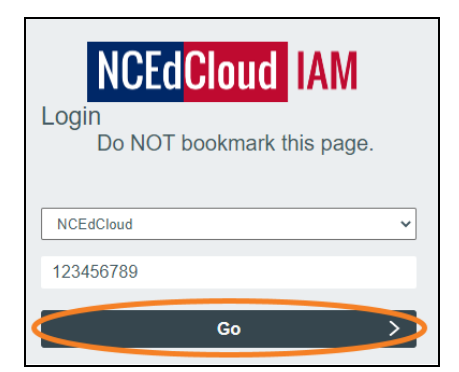

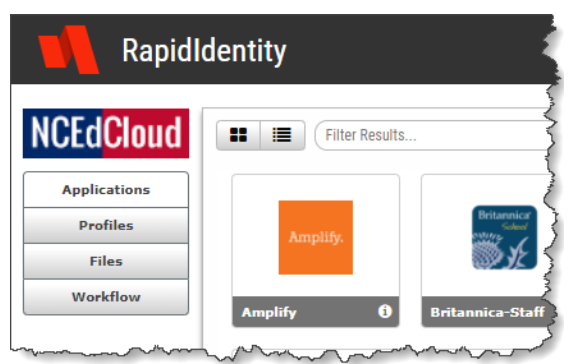